## How Motigo Works

## Instructions for runners:

- Download the Motigo App. (Currently available for <u>iOS</u> and <u>Android</u>)
- Sign up for a free account
  - a. Allow Motigo to "access your location" Motigo needs to be able to do that so the messages play at the proper mileage points
- Choose "Race." On the next screen, pick "Select Event", then choose your "Distance"
- Share Event: Invite your friends and family to pre-record cheers that will play during your race. They can download the Motigo App OR go to our website www.getmotigo.com and "Record Cheers" via web!

## On the day of the Race

- Before your run, Open Motigo and click "Start Event" right from your home screen and you're good to go!
- Turn on any other music or other fitness apps you typically use. Motigo won't interfere with them and can sit in the background.
- Start moving! The messages will come on periodically, and your other audio that's playing will automatically lower in volume.
- When you're done, press "Finish Event." All your messages will be archived in "My Past Events" where you will have them to listen to again.

Other questions? Motigo has a super helpful "<u>How It Works</u>" video tutorial and <u>FAQ</u> page.

If you have any questions, feel free to reach out directly to Motigo – info@getmotigo.com